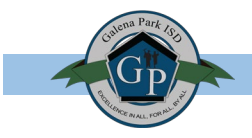

When revising a Word Document for changes that need to be reviewed by another person before finalizing, the Track Changes tool allows multiple parties to accept or reject any edits.

- 1. Open your Word Document.
- 2. Click the *Review Tab* at the top.
- 3. Go to the *Tracking* section in the toolbar and make sure you've selected *All Markup*.

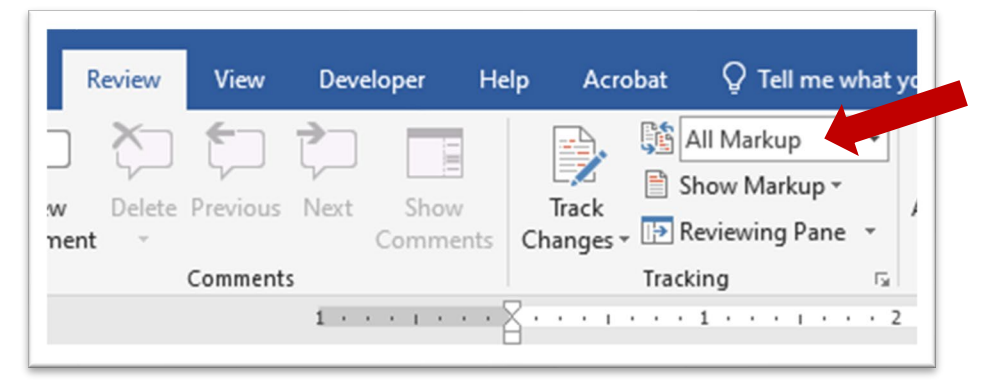

4. Next expand the Tracking option by clicking the bottom right corner.

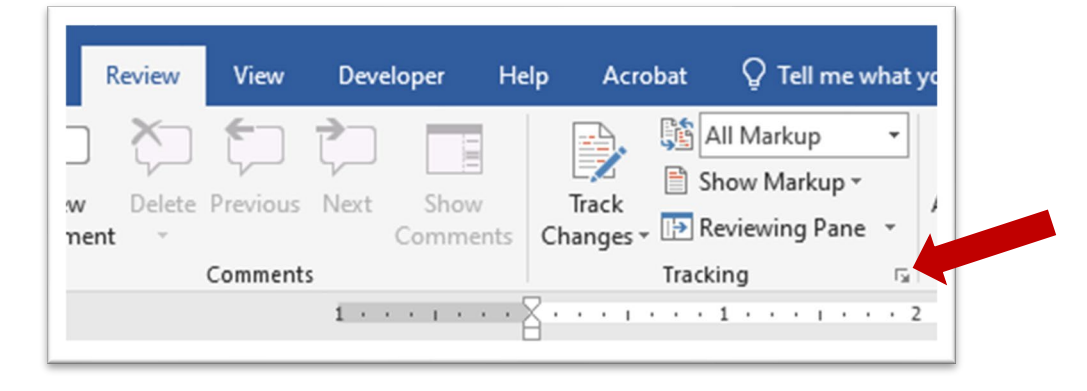

5. The following popup will appear. Make sure the following selections are made:

| Track Changes Options                                         | ? ×                                |
|---------------------------------------------------------------|------------------------------------|
| Show                                                          |                                    |
| O <u>C</u> omments                                            | Highlight Updates                  |
| Ink Ink                                                       | Other Authors                      |
| Insertions and <u>D</u> eletio                                | ns 📃 Pic <u>t</u> ures By Comments |
| <u>Formatting</u>                                             |                                    |
| <u>B</u> alloons in All Markup vie<br>Reviewing <u>P</u> ane: | w show: Comments and formatting    |
| Advanced Options                                              | Change User <u>N</u> ame           |
|                                                               | OK Cancel                          |

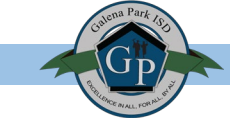

6. Before clicking OK, click Advanced Options.

| Track Changes Options                            | ?        | ×    |  |  |  |
|--------------------------------------------------|----------|------|--|--|--|
| Show                                             |          |      |  |  |  |
| ✓ <u>Comments</u> ✓ <u>Highlight Updates</u>     |          |      |  |  |  |
| Ink Other Authors                                |          |      |  |  |  |
| ✓ Insertions and Deletions Pictures By Comments  |          |      |  |  |  |
| <u> </u>                                         |          |      |  |  |  |
| Balloons in All Markup view show: Comments and f | ormattii | ng 🗸 |  |  |  |
| Reviewing Pane:                                  |          |      |  |  |  |
| Advanced Options Change User <u>N</u> ame        |          |      |  |  |  |
| ОК                                               | Can      | cel  |  |  |  |

7. In the *Advanced Options* make sure the following selections are made:

|        |                          | indiges options      |                      | ? X          |
|--------|--------------------------|----------------------|----------------------|--------------|
|        | Markup                   |                      |                      |              |
|        | Insertions:              | Color only ~         | <u>C</u> olor:       | Classic Blue |
|        | Deletions:               | Strikethrough        | <u>C</u> olor:       | Red 🗸        |
|        | Changed lines:           | Outside border V     |                      |              |
|        |                          |                      |                      |              |
|        | Commenter                |                      |                      |              |
|        | Comments:                | By author            |                      |              |
|        | Moves                    |                      |                      |              |
| NCHECK | Moved from:              | Double strikethrough | Color:               | Green        |
|        | Moved to:                | Double underline     | Color:               | Green        |
|        | -<br>Table cell highligh | ting                 |                      | Green        |
|        | Inserted cells:          | Light Blue           | Merged cells:        | Light Yellow |
|        | Deleted cells:           |                      | Split cells:         |              |
|        | Formatting               |                      |                      |              |
| NCHECK | Track formatt            | ing                  |                      |              |
|        | Formatting:              | (none) 🗸             | <u>C</u> olor:       | By author    |
|        | Balloons                 |                      |                      |              |
|        | Preferred width:         | 3.7*                 | M <u>e</u> asure in: | Inches 🗸     |
|        | Margin:                  | Right 🗸              |                      |              |
| CHECK  | how lines co             | onnecting to text    |                      |              |
|        | Paper orientation        | n in printing:       | Preserve             | ~            |
|        |                          |                      | 0                    | K Cancel     |
|        |                          |                      |                      |              |

Click OK when done.

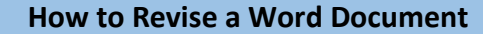

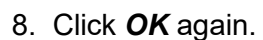

| Track Changes Options              |                            | ?       | ×      |
|------------------------------------|----------------------------|---------|--------|
| Show                               |                            |         |        |
| Comments                           | Highlight Update:          | 5       |        |
| 🗌 Ink 🗹                            | Other Authors              |         |        |
| ✓ Insertions and <u>D</u> eletions | Pic <u>t</u> ures By Comme | ents    |        |
| <u> </u>                           |                            |         |        |
| Balloons in All Markup view show:  | Comments and               | formatt | ting 🗸 |
| Reviewing Pane:                    | Off 🗸                      |         |        |
| Advanced Options Chang             | e User <u>N</u> ame        |         |        |
|                                    | ОК                         | Car     | ncel   |

9. The LAST step before you begin revising your document is to make sure you click *Track Changes* to activate the tracking tool. If activated, it should appear grey.

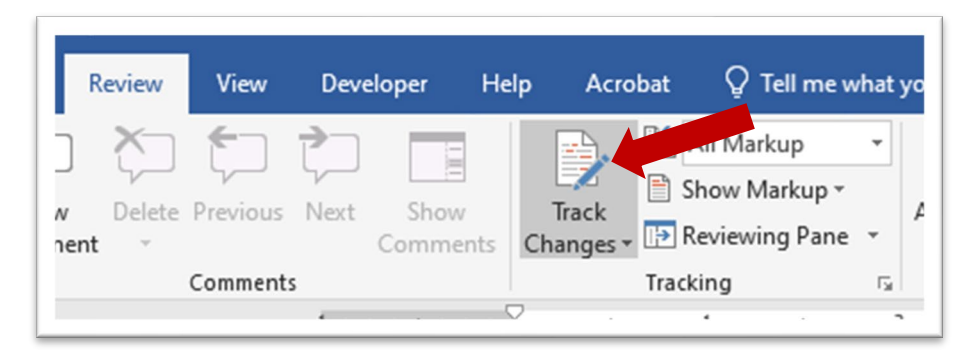

Now you're ready to begin! As you make changes, Word will automatically mark your changes for the next reviewer to see what you may have deleted or added to the original document.